## Performance License – Tourism Event

| 1 | Name of Approval /<br>NoC/ Licence/<br>Registration | Tourism Event – Performance License                                                                                                    |
|---|-----------------------------------------------------|----------------------------------------------------------------------------------------------------|
| 2 | <b>Competent Authority</b>                          | Director (Tourism), DNH & DD                                                                                                    |
| 3 | Applicability Criteria                              | To anyone desiring to conduct a Tourism event in the UT of DNH & DD                                                                      |
| 4 | Stage                                               | Post-Establishment/Post-operation                                                                                                    |
| 5 | SLA/ Number of Days                                 | 21 Days                                                                                                    |
|   |                                                     | Required documents:                                                                                                    |
| 6 | Documents Required                                  | 1. Detailed Proposal and particulars of the event.                                                                                       |
| 7 | Form Submission                                     | https://swp.dddgov.in/main#tourismevent_form                                                                                             |
| 8 |                                                     | Step 1. The applicant submits the application and the detailed proposal of the event to the department with all the necessary documents. |
|   | Procedure for getting                               | Step 2. The authority examines the agency's records of the previous year and checks If                                                   |
|   | license                                             | any adverse information has come to knowledge.                                                                                           |
|   |                                                     | Step 3. If approved, the applicant is given the permission to carry out the event.                                                       |
| 9 | Fee &                                               | Fees: Not applicable.                                                                                                    |
|   | Mode of Payment                                     | Mode of Payment: Not applicable.                                                                                                    |

## User Guide for online application for Grant of performance License for Tourism Event.

1. Open the website: https://swp.dddgov.in/ and click on Department menu.

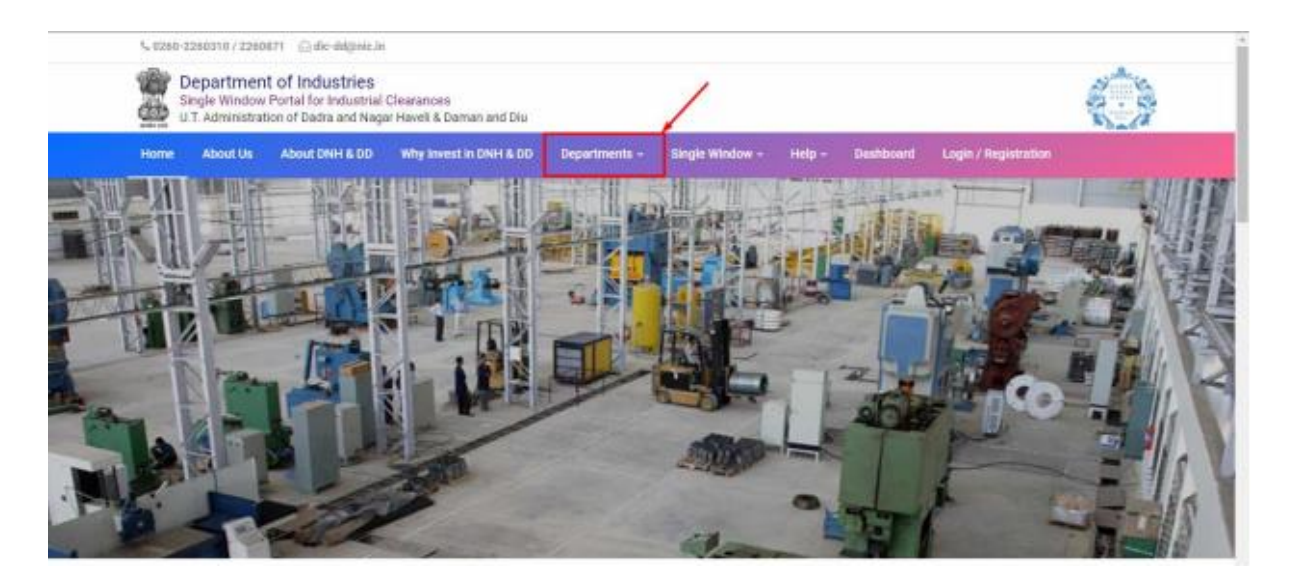

2. Click on Tourism Department from the menu.

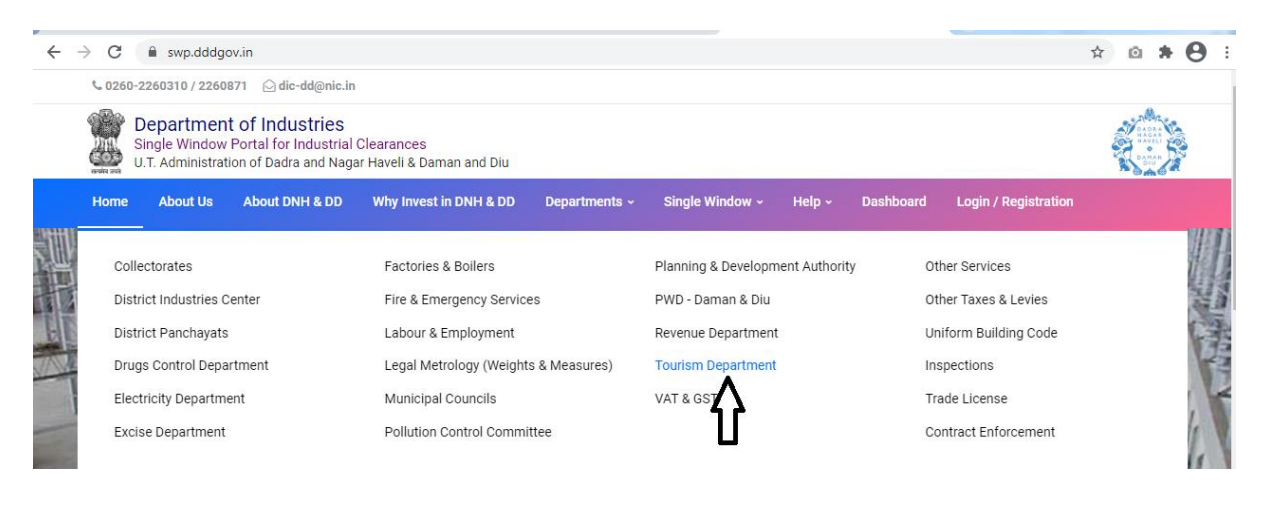

3. From the Department's page, click on "Click here" button besides the name of the service "Tourism Event - Performance License".

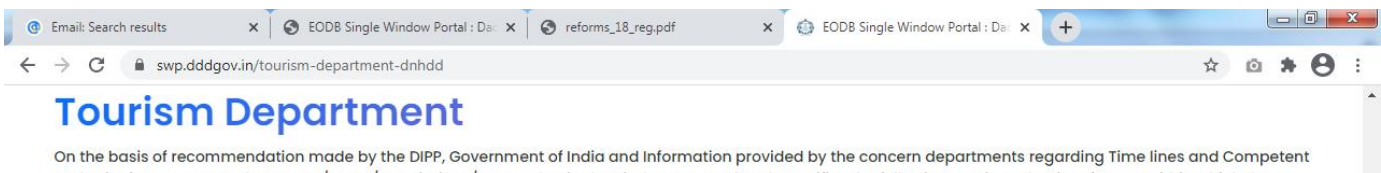

On the basis of recommendation made by the DIPP, Government of India and Information provided by the concern departments regarding Time lines and Competent Authority for necessary Clearances/NOCs/Permissions/Renewals, Single Window Agency hereby notifies the following Services, the time frames within which these are to be provided to the citizens, Competent Authority and deemed approval authority as per schedule given below:

| Sr. No. | Name of Service                                                   | Apply Link  | Department Name    | Timeline<br>(Working<br>Days) | Fees /<br>Procedure /<br>Checklist | Designation of the<br>Authority Responsible<br>to Deliver the Services | 1st Appellate<br>Authority for<br>Grievance<br>Redressal | 2nd Appellate<br>Authority for<br>Grievance<br>Redressal |
|---------|-------------------------------------------------------------------|-------------|--------------------|-------------------------------|------------------------------------|------------------------------------------------------------------------|----------------------------------------------------------|----------------------------------------------------------|
| 1       | Hotel & Home stay/Bed &<br>Breakfast registration Form            | Click Here  | Tourism Department | 21 Days                       | View                               | Director (Tourism)                                                     | Secretary<br>(Tourism)                                   |                                                          |
| 2       | Hotel & Home stay/Bed &<br>Breakfast registration Renewal<br>Form | Click Here  | Tourism Department | 21 Days                       | View                               | Director (Tourism)                                                     | Secretary<br>(Tourism)                                   |                                                          |
| 3       | Travel Agent Registration Form                                    | Click Here  | Tourism Department | 21 Days                       | View                               | Director (Tourism)                                                     | Secretary<br>(Tourism)                                   |                                                          |
| 4       | Travel Agency Form - Renewal                                      | Click Here  | Tourism Department | 21 Days                       | View                               | Director (Tourism)                                                     | Secretary<br>(Tourism)                                   |                                                          |
| 5       | Tourism Event - Performance<br>License                            | Click Here  | Tourism Department | 21 Days                       | View                               | Director (Tourism)                                                     | Secretary<br>(Tourism)                                   |                                                          |
| Sr. No. |                                                                   | SRAP-2      | 020 Reforms        |                               |                                    | SRAP-2020 Reform No.                                                   |                                                          | Action                                                   |
| 1       | Online dashboard available in pub                                 | blic domain |                    |                               |                                    | 37                                                                     |                                                          | View                                                     |
|         | 6 🖸 🌒                                                             | 8           | ቚ 🔣 🍕              | s 🛷 🛛                         |                                    |                                                                        |                                                          | ·                                                        |

4. Enter your mobile number and the pin which was generated on your mobile number to login.

| ← → C 🔒 swp.dddgav.in/lagin                                                                   |                            |                      |                       |                                                                                                   |                              |                      | ir 💮 Incog | nito 🗄 |
|-----------------------------------------------------------------------------------------------|----------------------------|----------------------|-----------------------|---------------------------------------------------------------------------------------------------|------------------------------|----------------------|------------|--------|
| 📫 Video Conferencing 🏢 Trello 🌀 Google                                                        | Student Master             | 🚱 Index - Demo of Da | 👩 🗉 Online Job Applic | 🕍 Video Conferencing                                                                              | S VC Detail of Februa        | 📫 Video Conferencing |            |        |
| Single Window Por<br>Industrial Cleara<br>U.T. Administration of<br>Dadro Nagar Havel & Damon | tal for<br>nces<br>and Diu |                      |                       | Login into y<br>Mobile Number<br>8347435433<br>Pin<br>Login Back to I<br>Don't have an account? F | /OUI OCCOU<br>Forget Pin 1 C | nt!                  |            |        |

5. After logging in, click on Department & Services and scroll down to the services of Tourism Department. Click on the button "click here" besides the "Hotel & Home stay/Bed & Breakfast registration Form" service.

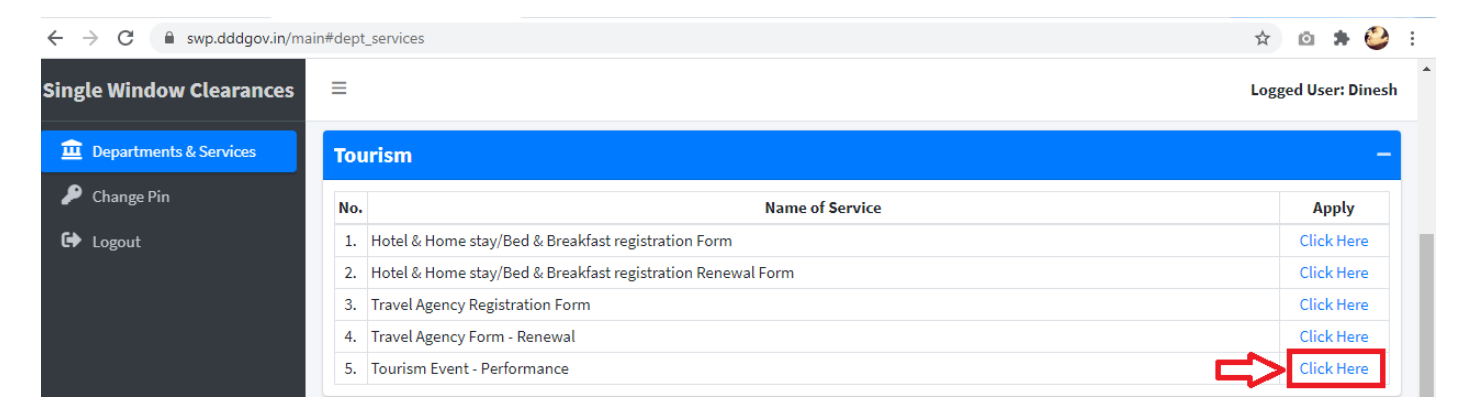

6. Click on the "Apply for Tourism Event for Performance License" button.

| ← → C 🔒 swp.dddgov.in/m                        | sin#tourismevent                                                                                                    | ☆) @ 🛊 🤩 :                                          |
|------------------------------------------------|----------------------------------------------------------------------------------------------------|-----------------------------------------------------|
| Single Window Clearances                       | ≡                                                                                                    | Logged User: Dinesh                                 |
| Departments & Services                         | Tourism Event for Performance License                                                                                                    | Home / Tourism Event for Performance License        |
| <ul> <li>Change Pin</li> <li>Logout</li> </ul> |                                                                                                    | Apply for New Tourism Event for Performance License |
|                                                | Show 10 ¢ entries                                                                                                    | Search:                                             |
|                                                | Application         Name of the         Date of Event         Time Of Event           Number         person/Agency         Date of Event         Time Of Event | Submitted On Status Query Status                    |

7. Fill the entire form and then click on submit button at the bottom of the form.

| $\leftrightarrow$ $\rightarrow$ C $$ swp.ddd         | dgov.in/main#tourismevent_form                                                                                                    |                     |                                                                           | Q             | ☆       | Ø         | * 🥝                                      | ) : |
|------------------------------------------------------|----------------------------------------------------------------------------------------------------|---------------------|---------------------------------------------------------------------------|---------------|---------|-----------|------------------------------------------|-----|
| Single Window Clearances                             | ≡                                                                                                    |                     |                                                                           |               |         | Logge     | d User: Dine                             | esh |
| Departments & Services     P Change Pin     G Logout | E Tourism Event for Performance License<br>DEPARTMEN<br>UT Administration of Dadra<br>Application Form for Perfor                                                                                                    | NT (<br>& Na<br>man | OF TOURISM<br>agar Haveli and Daman & Diu<br>ce License for Tourism Event | Home / Touris | m Event | for Perfo | rmance Licer                             | nse |
|                                                      | To,<br>The Director,<br>Department of Tourism,<br>UT Administration of Dadra & Nagar Haveli and Daman & Diu.<br>1. Name of the person/Agency proposing to carry out the event *                                                                                                    |                     | 2. Name of the event *                                                    |               |         |           |                                          |     |
|                                                      | Name of person/Agency proposing to carry out the event ! 3. Location of the event *                                                                                                    |                     | Name of the event ! 4. Date of the event *                                |               |         |           |                                          |     |
|                                                      | Location of the event !  5. Time of the event *  00:00 AM                                                                                                    |                     | 30-01-2021 6. Duration of the event  Duration of the event !              |               |         |           |                                          |     |
|                                                      | 7. Mobile No. * Mobile No. !                                                                                                    |                     |                                                                           |               |         |           |                                          |     |
|                                                      | 8. Upload the detailed proposal and particulars of the event *<br>(Maximum File Size: 1MB) (Upload PDF Only)<br>Choose File No file chosen<br>9. Signature *<br>(Maximum File Size: 1MB) (Upload JPG   PNG   JPEG   JFIF Only)<br>Choose File No file chosen<br>Save as a Draft Submit Application Close |                     |                                                                           |               |         |           |                                          |     |
|                                                      | Copyright © 2021   daman.nic.in                                                                                                    |                     |                                                                           |               |         | N         | एन आई से<br>Nationa<br>Informa<br>Centre |     |

8. After clicking on submit button, you can see the tracking status of your application, Query Status and Action. Click on Action Button to view or to download your form.

| $\leftrightarrow$ $\rightarrow$ C $\cong$ swp.dde | dgov.in/main#tou          | rismevent                 |               |               |              | ९ 🖈 🙆 🕏 🤮 :                                         |
|---------------------------------------------------|---------------------------|---------------------------|---------------|---------------|--------------|-----------------------------------------------------|
| Single Window Clearances                          | =                         |                           |               |               |              | Logged User: Dinesh                                 |
| Departments & Services                            | 🖽 Tourism                 | Event for Performan       | ce License    |               |              | Home / Tourism Event for Performance License        |
| 🔎 Change Pin                                      |                           |                           |               |               |              | Apply for New Tourism Event for Performance License |
| 🕞 Logout                                          |                           |                           |               |               |              |                                                     |
|                                                   | Show 10 \$ ent            | ries                      |               |               |              | Search:                                             |
|                                                   | No. Application<br>Number | Name of the person/Agency | Date of Event | Time Of Event | Submitted On | Status Query Status Action                          |
|                                                   | 1 TE00003                 | Shreyas                   | 19-12-2021    | 8:30 AM       | 30-01-2021   | Application<br>Submitted -                          |
|                                                   |                           |                           |               | 🞯 View 🚺 Form |              |                                                     |

9. Click on "Form" to view your submitted application.

| $\leftrightarrow$ $\rightarrow$ $\mathbf{C}$ $\cong$ swp.dddgov | r.in/tourismevent/g                            | generate_form                                                                                                    |                                                                                     | 🖈 🔯 🗯 鑸 |
|-----------------------------------------------------------------|------------------------------------------------|----------------------------------------------------------------------------------------------------|-------------------------------------------------------------------------------------|---------|
| ≡ Form                                                          |                                                | 1 / 1   - 100%                                                                                                    | +   🖸 \delta                                                                        | ± ē :   |
|                                                                 |                                                | DEPARTMENT O<br>UT OF DADRA & NAGAR<br>Application Form for Performanc                                                                         | F TOURISM<br>AND DAMAN & DIU<br>e License for Tourism Event<br>Dated : 30-01-2021   |         |
|                                                                 | To,<br>The Dir<br>Departr<br>UT Adm<br>Respect | ector,<br>nent of Tourism,<br>inistration of Dadra & Nagar Haveli and Daman &<br><b>Subject: Request to Grant Performance Lice</b><br>ted Sir, | Diu.<br>ense for Tourism Event.                                                     |         |
|                                                                 | permiss                                        | I,, Shreyas, would li<br>sion to conduct an event in the UT of DNH & DI                                                                        | ke to kindly request you to grant the<br>D. The details of the event are as under:- |         |
|                                                                 | (a) [                                          | Name of the person/Agency proposing to carry out the event                                                                                     | Shreyas                                                                             |         |
|                                                                 | (b) 1                                          | Name of the event                                                                                                    | Daman fest                                                                          |         |
|                                                                 | (c) 1                                          | Location of the event                                                                                                    | Moti daman                                                                          |         |
|                                                                 | (d) 1                                          | Date and Time of the event                                                                                                    | 19-12-2021 8:30 AM                                                                  |         |

10. After the application is approved from the department, the "Download Certificate" button shall be visible.

| $\leftrightarrow$ $\rightarrow$ C $\square$ swp.dde | dgov.in/main#tou          | irismevent                |               |                                |              | Q                    | ☆ ©               | 🗯 🎱 🗄               |
|-----------------------------------------------------|---------------------------|---------------------------|---------------|--------------------------------|--------------|----------------------|-------------------|---------------------|
| Single Window Clearances                            | ≡                         |                           |               |                                |              |                      | L                 | .ogged User: Dinesh |
| Departments & Services                              | 🖽 Tourisn                 | Event for Performan       | ce License    |                                |              | Home / Tou           | urism Event for F | Performance License |
| Change Pin                                          |                           |                           |               |                                |              | Apply for New Touris | m Event for Per   | formance License    |
| Ly Logout                                           | Show 10 \$ en             | tries                     |               |                                |              | Sea                  | arch:             |                     |
|                                                     | No. Application<br>Number | Name of the person/Agency | Date of Event | Time Of Event                  | Submitted On | Status Qu            | uery Status       | Action              |
|                                                     | 1 TE00003                 | Shreyas                   | 19-12-2021    | 8:30 AM                        | 30-01-2021   | Approved             | -                 |                     |
|                                                     |                           |                           | @ View        | 👔 📔 Form 🔅 Download Certificat | e            |                      |                   |                     |

11. The applicant can download the Permission letter for conducting the event by clicking the above mentioned button.

| $\leftrightarrow$ $\rightarrow$ C $\stackrel{\bullet}{\bullet}$ swp.dddgd | ov.in/tourismevent                      | t/generate_form                                                                                                    |                                                                                      | ☆ 🔯 🛸 🍪 |
|---------------------------------------------------------------------------|-----------------------------------------|----------------------------------------------------------------------------------------------------|--------------------------------------------------------------------------------------|---------|
| ⊟ Form                                                                    |                                         | 1 / 1   - 100%                                                                                                    | + 🗄 🖏                                                                                | ± ē :   |
|                                                                           |                                         | DEPARTMENT O<br>UT OF DADRA & NAGAR<br>Application Form for Performanc                                                                                   | F TOURISM<br>AND DAMAN & DIU<br>te License for Tourism Event<br>Dated : 30-01-2021   |         |
|                                                                           | To,<br>The D<br>Depai<br>UT Ac<br>Respe | Director,<br>rtment of Tourism,<br>Iministration of Dadra & Nagar Haveli and Daman &<br><b>Subject: Request to Grant Performance Lic</b> e<br>ected Sir, | e Diu.<br>ense for Tourism Event.                                                    |         |
|                                                                           | permi                                   | I, <u>Shreyas</u> , would li<br>ission to conduct an event in the UT of DNH & DI                                                                         | ike to kindly request you to grant the<br>D. The details of the event are as under:- |         |
|                                                                           | (a)                                     | Name of the person/Agency proposing to carry out the event                                                                                               | Shreyas                                                                              |         |
|                                                                           | (b)                                     | Name of the event                                                                                                    | Daman fest                                                                           |         |
|                                                                           | (c)                                     | Location of the event                                                                                                    | Moti daman                                                                           |         |
|                                                                           | (f)                                     | Date and Time of the event                                                                                                    | 19-12-2021 8:30 AM                                                                   |         |

12. For Third Party Verification of the issued certificates, go to – swp.dddgov.in and click on "Single Winow" menu. Then click on "Third Party Verification".

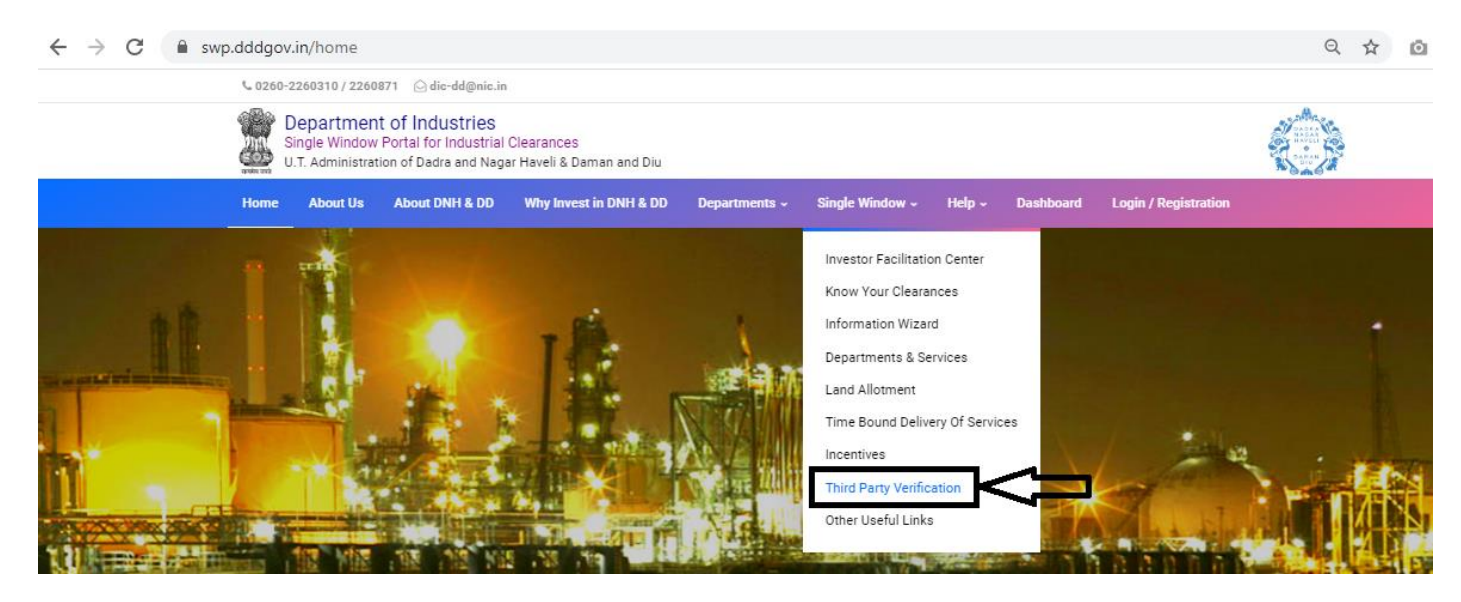

13. Enter the barcode/certificate number and click on "Verify".

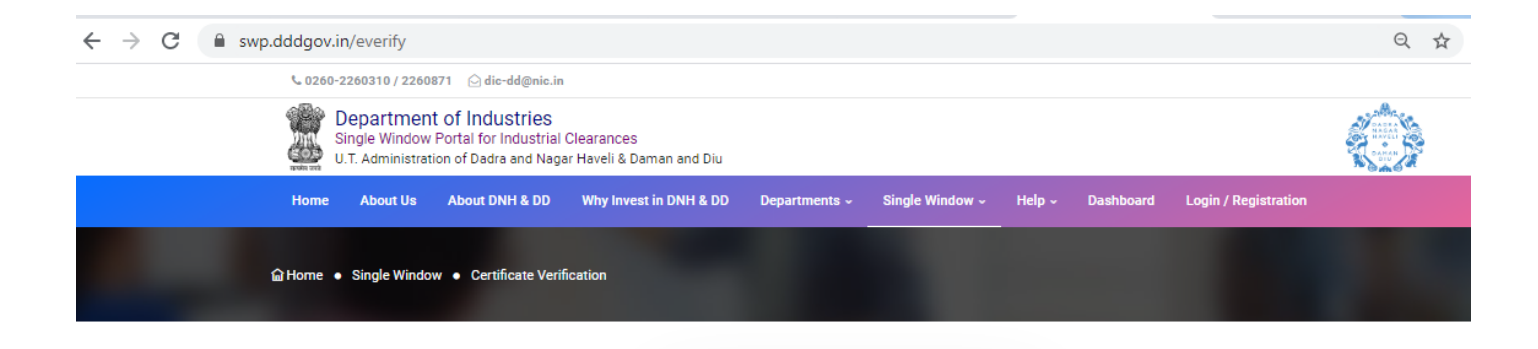

| rcode / Cer  | tificate Number (9 Digit) ( 🤊 |
|--------------|-------------------------------|
| Enter Barco  | ode / Certificate Number      |
| ter Proper 9 | Digit Number !                |
|              |                               |